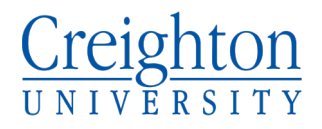

#### Welcome to Creighton!

In this handout, you will learn the basics of course registration

- How to Log In
- How to Search for Courses
- How to Register for Courses
- Registration Errors
- Degree Works
- Add/Drop/Withdrawal

#### How to Log In

• Go to <u>thenest.creighton.edu</u> (you should see the page below)

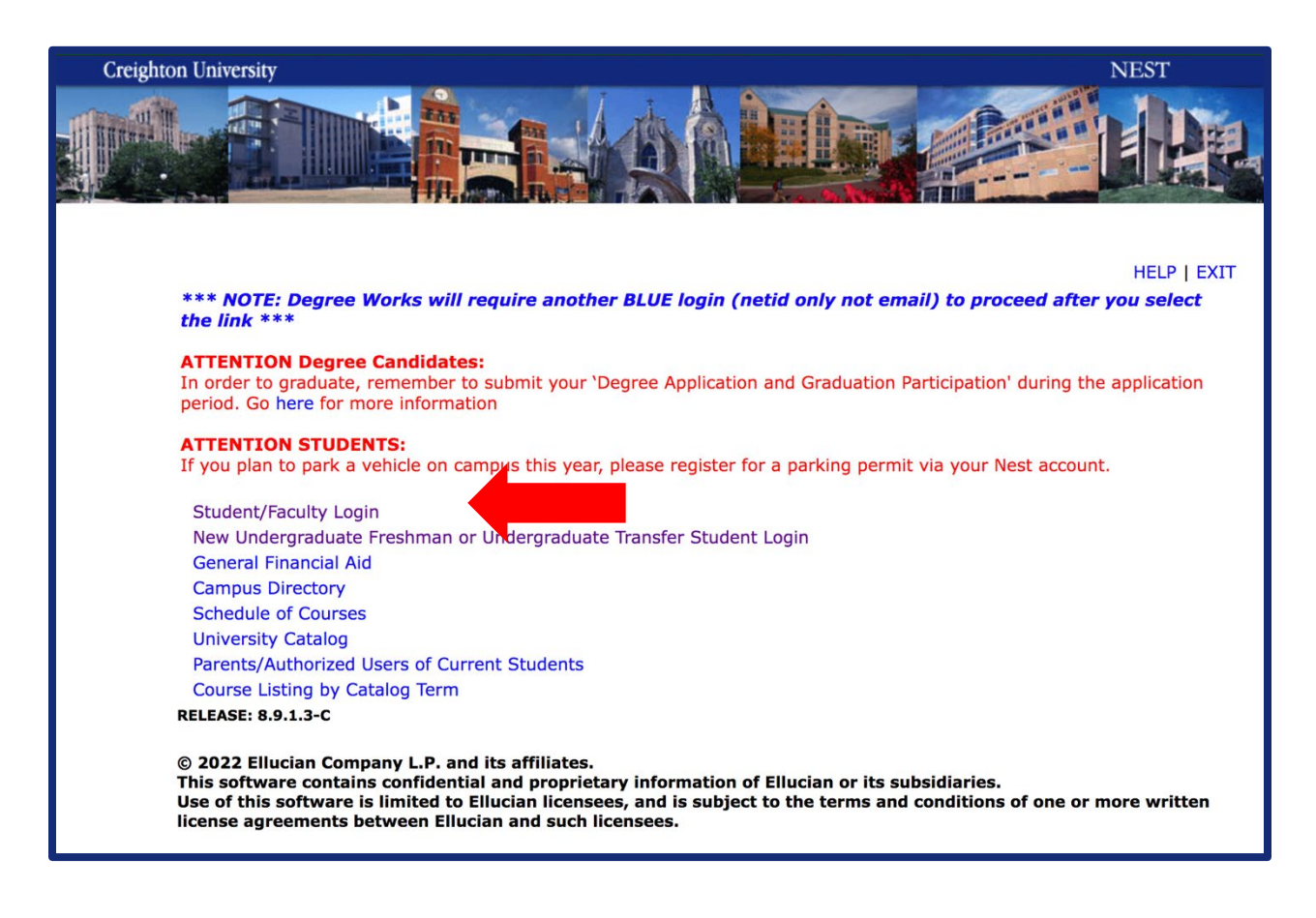

- Click on Student/Faculty Login
- After logging in, you will see the page below

# Creighton UNIVERSITY

| Creighton University                                                                                                    | NEST                                                                                                    |
|----------------------------------------------------------------------------------------------------|----------------------------------------------------------------------------------------------------|
|                                                                                                    | A A DE LER                                                                                              |
| Personal Information Student Services Student Accounts Fin                                                                                    | ancial Aid                                                                                              |
| Search Go                                                                                                    | ACCESSIBILITY SITE MAP HELP EXIT                                                                        |
| Main Menu                                                                                                    |                                                                                                    |
|                                                                                                    |                                                                                                    |
| Refunds - To receive refunds quickly please set up direct depo<br>the "Account Information" link.                                             | sit in your financial portal by clicking the "Student Accounts" tab then                                |
| Personal Information<br>Update address, phone, emergency contacts, parital status, hometown, expected grad<br>Request Student Parking Permit. | uation date. Review procedures for name or SSN change. Allow or restrict directory information release. |
| Student Services<br>Register; View your Academic Records.                                                                                     |                                                                                                    |
| Student Accounts<br>View your Account Information; Sign up for Direct Deposit; Waive optional fees; Waive                                     | Health Insurance; Add or change meal plans; Sign up for MET Plan.                                       |
| Financial Aid<br>Apply for Financial Aid; Review the status of your financial aid applications; Check statu                                   | us of document requirements; Review loans.                                                              |
| User Feedback<br>Help us improve Self-Service by providing feedback.                                                                          |                                                                                                    |
| Pay School's Class Reservation Deposit Online<br>School of Medical / School of Dentistry                                                      |                                                                                                    |
| Immunizations<br>Enter and upload required immunizations in The Bird House.                                                                   |                                                                                                    |
| Residence Life<br>View housing information; Sign up for E-Lottery; Pay reservation fee.                                                       |                                                                                                    |

• Click on Student Services, then you will be directed to the page below

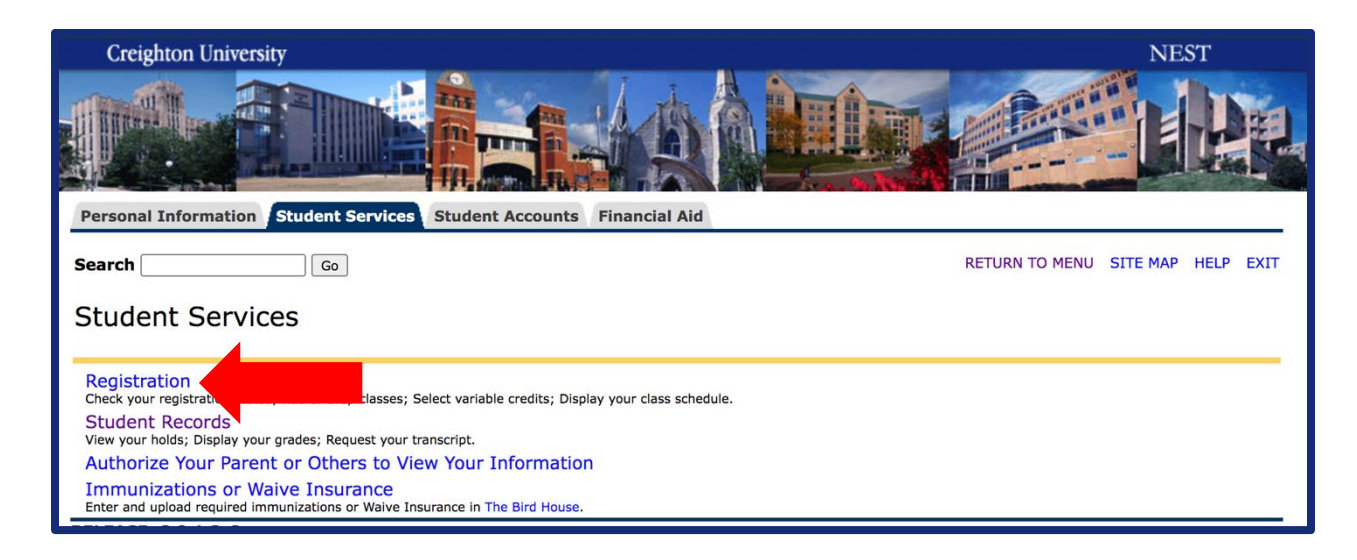

• Click on Registration, then you will be directed to the page below

# Creighton UNIVERSITY

## How to Search for Courses

| Personal Information Student Services Student Accounts Financial Aid                                                                                                    |
|----------------------------------------------------------------------------------------------------|
| Search Go RETURN TO MENU SITE MAP HELP EXIT                                                                                                    |
| Registration                                                                                                    |
|                                                                                                    |
| UNDERGRADUATES:                                                                                                    |
| FALL AND SUMMER REGISTRATION: Contact your advisor for PIN and Registration Time.<br>SUMMER Registration begins March 24, 8:30 AM for everyone.<br>SUMMER ADD/DROP/WITHDRAWAL: https://my.creighton.edu/registrar/registration/summerterminstructions/                                 |
| SPRING 2022 ADD/DROP/WITHDRAWAL                                                                                                    |
| UNDERGRADUATE STUDENTS:                                                                                                    |
| <ul> <li>The Last day to withdraw with a grade of "W" is April 1.</li> <li>For 8-week courses, contact the Registrar's Office for Add/Drop/Withdrawal deadlines.</li> <li>Withdrawal Instructions: https://my.creighton.edu/registrar/registration/courseadddropwithdrawal/</li> </ul> |
| ALL OTHER COLLEGES/SCHOOLS: Contact your Dean's Office or Academic Coach for information and assistance.                                                                                                    |
| OVERRIDE REQUEST INSTRUCTIONS<br>See details at Course Overrides.                                                                                                    |
| Select Term Control Status<br>Check My Regis, ration Status                                                                                                    |
| Forgot Registration PIN?                                                                                                    |
| Degree Works Responsive Dashboard *** You will need to use BLUE login again to access Degree Works *** NOTE: Academic requirements listed on your DW plan correspond to those in the catalog year noted on your plan.                                                                  |
| Add/Drop Classes                                                                                                    |
| Look-up Classes to Add                                                                                                    |
| Bookstore                                                                                                    |
| My Schedule by Day & Time                                                                                                    |
| My Current Enrollment                                                                                                    |
| My Registration History                                                                                                    |

• Start by clicking Select Term

| Creighton University                                                 |                | NE       | ST   |      |
|----------------------------------------------------------------------|----------------|----------|------|------|
|                                                                      |                |          | I    |      |
| Personal information Student Services Student Accounts Financial Ald |                |          |      |      |
| Search Go                                                            | RETURN TO MENU | SITE MAP | HELP | EXIT |
| Select Term                                                          |                |          |      |      |
| Select a Term Fall 2022                                              |                |          |      |      |
| Submit                                                               |                |          |      |      |

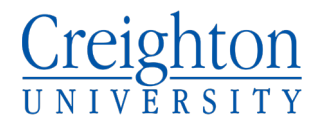

• Select "Fall 2022" and hit "Submit" returning to the main registration

|                                                                                                    |                        |             | P       |      |
|----------------------------------------------------------------------------------------------------|------------------------|-------------|---------|------|
| Personal Information Student Services Student Accounts Financial Aid                                                                                                    |                        |             |         |      |
| Search Go                                                                                                    | RETURN TO MENU         | SITE MAP    | HELP    | EXIT |
| Registration                                                                                                    |                        |             |         |      |
|                                                                                                    |                        |             |         |      |
| UNDERGRADUATES:                                                                                                    |                        |             |         |      |
| FALL AND SUMMER REGISTRATION: Contact your advisor for PIN and Registration Time.<br>SUMMER Registration begins March 24, 8:30 AM for everyone.<br>SUMMER ADD/DROP/WITHDRAWAL: https://my.creighton.edu/registrar/registration/summerterminstructions/                                 |                        |             |         |      |
| SPRING 2022 ADD/DROP/WITHDRAWAL                                                                                                    |                        |             |         |      |
| UNDERGRADUATE STUDENTS:                                                                                                    |                        |             |         |      |
| <ul> <li>The Last day to withdraw with a grade of "W" is April 1.</li> <li>For 8-week courses, contact the Registrar's Office for Add/Drop/Withdrawal deadlines.</li> <li>Withdrawal Instructions: https://my.creighton.edu/registrar/registration/courseadddropwithdrawal/</li> </ul> |                        |             |         |      |
| ALL OTHER COLLEGES/SCHOOLS: Contact your Dean's Office or Academic Coach for information and assistance                                                                                                    | e.                     |             |         |      |
| OVERRIDE REQUEST INSTRUCTIONS<br>See details at Course Overrides.                                                                                                    |                        |             |         |      |
| Select Term                                                                                                    |                        |             |         |      |
| Check My Registration Status                                                                                                    |                        |             |         |      |
| Forgot Registration PIN?                                                                                                    |                        |             |         |      |
| Degree Works Responsive Dashboard<br>*** You will need to use BLUE login again to access Degree Works *** NOTE: Academic requirements listed on your DW plan<br>on your plan.                                                                                                    | correspond to those in | the catalog | year no | oted |
| Add/Drop Classes                                                                                                    |                        |             |         |      |
| Look-up Classes to Add                                                                                                    |                        |             |         |      |
| Bookstore                                                                                                    |                        |             |         |      |
| My Schedule by Day & Time                                                                                                    |                        |             |         |      |
| My Detailed Schedule                                                                                                    |                        |             |         |      |
| My Current Enrollment                                                                                                    |                        |             |         |      |
| My Registration History                                                                                                    |                        |             |         |      |

• Next, click Look-Up Classes to Add (Make sure to search Fall 2022)

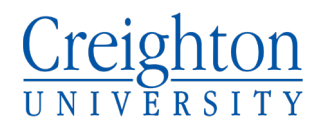

| Subject: EDU Education<br>EMBA Executive<br>EME Emergency<br>END Endodonices<br>ENG English<br>ENT Entrepreneu<br>EVS Environment<br>EXS Exercise Sci<br>FAP Family Medic<br>FIN Finance | MBA<br>Medicine<br>tal Science<br>ence & PreHIth Prf<br>cine |
|----------------------------------------------------------------------------------------------------|--------------------------------------------------------------|
| Course Number:                                                                                                    | 150                                                          |
| Title:                                                                                                    |                                                              |
| Instructional Method:                                                                                                    | All                                                          |
|                                                                                                    | Distance (online) Course<br>Distance (online) Program Crs    |
| Credit Range:                                                                                                    | hours to hours                                               |
| Course Level:                                                                                                    | All<br>Graduate<br>Undergraduate                             |
| Part of Term:<br>Non-date based courses only                                                                                                    | All<br>Term 2 (July)                                         |
| Instructor:                                                                                                    | All  Abbott, Amy A Abel, Peter W                             |
| Session:                                                                                                    |                                                              |
| Attribute Type:                                                                                                    | 1CCC Magis:Contemporary Composition                          |
| Start Time:                                                                                                    | Hour 00 V Minute 00 V am/pm am V                             |
| End Time:                                                                                                    | Hour         00 ~         am/pm         am ~                 |
| Days:                                                                                                    | Mon I Tue I Wed I Thur I Fri I Sat I Sun                     |
| Section Search Reset                                                                                                    | ]                                                            |

- You can look up classes by subject, course number, and session attribute type. You can also look classes up by the other criteria but the three previously mentioned are the first place to start in your class search.
- Upon clicking "Section Search" you will be directed to the courses offered based on your criteria.
- Your page will look like the one below if you search for ENG 150 as shown above.

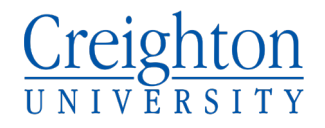

| Sec      | tions Fo | und   |        |     |     |       |                                                      |         |                               |       |       |             |           |           |                                    |                 |             |                                                                                                    |
|----------|----------|-------|--------|-----|-----|-------|------------------------------------------------------|---------|-------------------------------|-------|-------|-------------|-----------|-----------|------------------------------------|-----------------|-------------|----------------------------------------------------------------------------------------------------|
| Eng      | glish    |       |        |     |     |       |                                                      |         |                               |       |       |             |           |           |                                    |                 |             |                                                                                                    |
| Sel      | ect CRN  | Sub   | j Crse | Sec | Cmp | Cred  | Title                                                | Days    | Time <u>(</u>                 | ap Ac | t Ren | n KL<br>Cal | XL<br>Act | XL<br>Rem | Instructor                         | Date<br>(MM/DD) | Location    | Attribute                                                                                                    |
| <u>C</u> | 7126     | 1 ENG | 150    | A   | М   | 3.000 | Contemporary<br>Composition:Colleg<br>Composition    | TR      | 09:30 6<br>am-<br>10:45<br>am | 6     | 0     | J           | 0         | 0         | Robert S<br>Dornsife ( <u>P</u> )  | 08/17-<br>12/10 | CRHL<br>126 | Magis:Contemporary<br>Composition and<br>CCAS_CoreE_College<br>Writing and<br>COBA_Communications<br>and CCAS Course and<br>Education Major<br>Course and Typical<br>Freshman Course and<br>Phi Beta Kappa Liberal<br>Arts and Part of Term 1<br>Class and Pre-<br>Pharmacy Course |
| <u>C</u> | 7210     | 4 ENG | 150    | В   | М : | 3.000 | Contemporary<br>Composition:College<br>Composition   | TR      | 11:00 6<br>am-<br>12:15<br>pm | 6     | 0     | 0           | 0         | 0         | Kathleen<br>Rettig (P)             | 08/17-<br>12/10 | CRHL<br>331 | Magis:Contemporary<br>Composition and<br>CCAS_CoreE_College<br>Writing and<br>COBA_Communications<br>and CCAS Course and<br>Education Major<br>Course and Typical<br>Freshman Course and<br>Phi Beta Kappa Liberal<br>Arts and Part of Term 1<br>Class and Pre-<br>Pharmacy Course |
| <u>C</u> | 7104     | 8 ENG | 150    | С   | М   | 3.000 | Contemporary<br>Composition:College<br>Composition   | MW<br>, | 12:30 6<br>pm-<br>01:45<br>pm | 5 7   | -1    | 0           | 0         | 0         | Tamora Ann<br>Whitney ( <u>P</u> ) | 08/17-<br>12/10 | CRHL<br>335 | Magis:Contemporary<br>Composition and<br>CCAS_CoreE_College<br>Writing and<br>COBA_Communications<br>and CCAS Course and<br>Education Major<br>Course and Typical<br>Freshman Course and<br>Phi Beta Kappa Liberal<br>Arts and Part of Term 1<br>Class and Pre-<br>Pharmacy Course |
|          | 7126     | 2 ENG | 150    | D   | M : | 3.000 | Contemporary<br>Composition : College<br>Composition | TR      | 08:00 6<br>am-<br>09:15<br>am | 3     | 3     | 0           | 0         | 0         | TBA                                | 08/17-<br>12/10 | CRHL<br>331 | Magis:Contemporary<br>Composition and<br>CCAS_CoreE_College<br>Writing and<br>COBA_Communications                                                                                                    |

- The red arrow points to the CRN, which is a 5-digit number you will need to register for a course.
  - Fall courses have a CRN beginning with a 7
  - Winter courses have a CRN beginning with a 9
  - Spring courses have a CRN beginning with a 1
  - Summer courses have a CRN beginning with a 4
- The red box shows meeting days, times, and class capacity.
  - MW = class meets on Mondays and Wednesdays
  - TR = class meets on Tuesdays and Thursdays
  - MWF = class meets on Monday, Wednesday and Friday
  - M = class only meets on Monday
  - T = class only meets on Tuesday
  - W = class only meets on Wednesday
  - R = class only meets on Thursday
  - F = class only meets on Friday
- "Cap" shows the number of seats in the class.

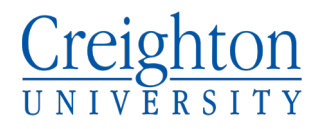

- "Act" is the actual number of people already registered for the class.
- "Rem" shows the number of seats remaining in the class.
- When there are no remaining seats, it is best to look for another section.
- You can also click on the CRN for a description of the course (shown below).

| To view course pre-                                                                                                    | Fo view course pre- or co-requisites, click on the CRN link to view Detail Class Information.                                                                                                    |                       |                                |                    |                          |  |  |  |  |  |  |
|----------------------------------------------------------------------------------------------------|----------------------------------------------------------------------------------------------------|-----------------------|--------------------------------|--------------------|--------------------------|--|--|--|--|--|--|
| Sections Found                                                                                                    |                                                                                                    |                       |                                |                    |                          |  |  |  |  |  |  |
| Contemporary Cor                                                                                                    | nposi                                                                                                    | tion:College C        | omposition - 712               | 61 - ENG 150 - A   |                          |  |  |  |  |  |  |
| Associated Term: Fa<br>Registration Dates:<br>Levels: Undergradua<br>Attributes: Magis:Co<br>COBA_Communicatio              | Associated Term: Fall 2022<br>Registration Dates: Mar 24, 2022 to Aug 23, 2022<br>Levels: Undergraduate<br>Attributes: Magis:Contemporary Composition, CCAS_CoreE_College Writing,<br>COBA_Communications, Typical Freshman Course |                       |                                |                    |                          |  |  |  |  |  |  |
| Main Campus<br>Lecture/Discussion S<br>Traditional Instructio<br>3.000 Credits<br>View Catalog Entry<br>View Course Materia | Schedu<br>onal M                                                                                                    | ule Type<br>ethod     |                                |                    |                          |  |  |  |  |  |  |
| Scheduled Meeting                                                                                                    | g Tim                                                                                                    | es<br>Whore           | Data Pango                     | Schodulo Typo      | Instructors              |  |  |  |  |  |  |
| Class 9:30 am -<br>10:45 am                                                                                                 | TR                                                                                                    | Creighton Hall<br>126 | Aug 17, 2022 -<br>Dec 10, 2022 | Lecture/Discussion | Robert S Dornsife<br>(P) |  |  |  |  |  |  |

• Then click on "View Catalog Entry" to see the description of the course.

#### ENG 150 - Contemporary Composition:College Composition

This course engages students in a variety of writing tasks to prepare them for writing in college as well as post-college and life situations. Students will analyze and construct a variety of texts, using appropriate technologies. 3.000 Credit hours

3.000 Lecture hours

Levels: Undergraduate Schedule Types: Lecture/Discussion

English Department

#### **Course Attributes:**

Magis:Contemporary Composition, CCAS Course, Education Major Course, Typical Freshman Course, Phi Beta Kappa Liberal Arts, Pre-Pharmacy Course

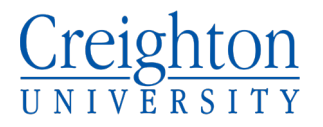

• Some courses have prerequisites or co-requisites that will be listed in the course description. ENG 150 has no pre-requisites but a description of COM 101 is below to show another example.

| To view course pre- or co-requisites, click on the CRN                                                                                                    | link to view Detail Class Information. |
|----------------------------------------------------------------------------------------------------|----------------------------------------|
| Sections Found                                                                                                    |                                        |
| Digital Communication Lab - 71007 - COM 101 -                                                                                                    | WA                                     |
| NOTE: Includes an additional course fee. Coreq: ANT :<br>Associated Term: Fall 2022<br>Registration Dates: Mar 24, 2022 to Aug 23, 2022<br>Levels: Undergraduate<br>Attributes: Magis:Oral Communication, Typical Fresh | 175-1 (71888)<br>n Course              |
| Main Campus Co-rec<br>Seminar Schedule Type<br>Distance (online) Course Instructional Method<br>1.000 Credits<br>View Catalog Entry<br>View Course Materials                                                            | juisite                                |
| Scheduled Meeting Times                                                                                                    |                                        |
| Type Time Days Where Date Range                                                                                                    | Schedule Type Instructors              |
| Class TBA OnLine Aug 17, 2022 - Dec 10, 202                                                                                                    | 2 Seminar TBA                          |

### COM 101 - Digital Communication Lab

An introduction to the process by which informed, sound, and sensitive messages are formulated and delivered to influence decision-making. Emphasis on developing analytic approaches to message preparation: the validity, credibility, and uses of evidence; patterns of inference; and the selection and presentation of judgments. CO: Critical Issues in Human Inquiry course. 1.000 Credit hours 1.000 Lecture hours

Levels: Undergraduate Schedule Types: Seminar

**Communication Studies Department** 

**Course Attributes:** Magis:Oral Communication, Typical Freshman Course, Phi Beta Kappa Liberal Arts

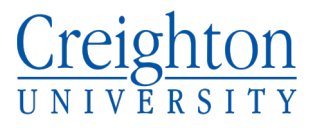

• COM 101 has a co-requisite, meaning the two classes need to be added to your Class Shopping Cart before you Submit (more information on how to add classes together on page 10).

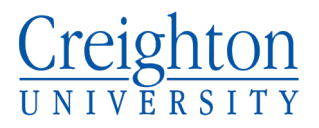

## How to Register for Courses

• After making a course list and choosing alternatives, you can return to the Registration page shown below.

| Select Term                                                                                |
|--------------------------------------------------------------------------------------------|
| Check My Registration Status                                                               |
| Forgot Registration PIN?                                                                   |
| Degree Works Responsive Dashboard<br>*** You will need to use BLUE login again to access I |
| Add/Drop Classes                                                                           |
| Look-up Classes to Add                                                                     |
| Bookstore                                                                                  |
| My Schedule by Day & Time                                                                  |
| My Detailed Schedule                                                                       |
| My Current Enrollment                                                                      |
| My Registration History                                                                    |

• Click on Add/Drop Classes

| Registration PIN Verification                                                                          |
|----------------------------------------------------------------------------------------------------|
| Dease enter your Registration Personal Identification Number (PIN) for verification, then click Login. |
| Registration PIN:                                                                                      |
| Submit                                                                                                 |

• Enter the 6-digit Registration PIN given to you by your advisor and hit Submit

# Creighton UNIVERSITY

| Add/Drop Classes:<br>May 10, 2022 01:33 pm                                                                                                    |
|----------------------------------------------------------------------------------------------------|
| Add a Course: Type CRNs (Course Reference Numbers) in the Class Shopping Cart. Click Register/Submit when finished. A list of Registered Classes will appear, unless you have Registration Errors.                                                                                                    |
| Registration Errors: If you receive a registration error, click here for descriptions and solutions.                                                                                                    |
| Drop a Course: Under Registered Classes, click the drop-down arrow menu under Action. Select DROP. (If no option is listed, you may not drop the course.) When finished, click Register/Submit.                                                                                                    |
| Variable Credits: If you registered for a course with variable credits, credits will appear in red as 0.000. Click on the number of credits. Change Class Options opens.<br>Enter the number of credits you want to earn for that course.                                                                                                    |
| Need an override? Click here for instructions.                                                                                                    |
| How do these credits apply to my program? See your Degree Works Student Evaluation here. NOTE: Please allow 24 hours from the time you register for information to be applied to your Degree Works evaluation.                                                                                                    |
| Registered Classes                                                                                                    |
| Status         Action         CRN         Subj Crse Sec         Level         Cred         Grade Mode         Title           **Registered** on Apr 26, 2022         None $\checkmark$ 72511         NCR         690         W2A Graduate         3.000         Standard Grade Family Systems and Conflict           **Registered** on Apr 26, 2022         None $\checkmark$ 72074         NCR         603         W1A Graduate         3.000         Standard Grade Negotiation           **Registered** on Apr 26, 2022         None $\checkmark$ 72385         NCR         625         W2A Graduate         3.000         Standard Grade Systems Thinking in Conflict |
| Total Credit Hours: 9.000<br>Billing Hours: 9.000<br>Minimum Hours: 0.000<br>Maximum Hours: 18.000<br>Date: May 10, 2022 01:33                                                                                                    |
| Class Shopping Cart                                                                                                    |
| CRNs                                                                                                    |
|                                                                                                    |
| Register/Submit     Class Search     Reset                                                                                                    |

- Enter CRNs in the boxes indicated by the red arrow
- When you have entered in the CRNs for the classes you plan to take, click "Register/Submit"
- Classes you are registered for will appear in the section indicated by the red box in the picture above
- Co-requisite classes will need to be added together
  - For example, the COM 101 CRN will need to be put in one box and the CRN of its co-requisite ANT 175 will need to be put in the other box and click "Register/Submit"
  - Common co-requisite classes: CHM 203 & CHM 204, CHM 205 & CHM 206, COM 101 & Critical Issues Course (Not all co-requisites listed, only a sample)
- Sometimes registration errors occur preventing registration (examples shown below)

| Registration Add Errors         |       |      |      |     |               |       |                   |                                              |
|---------------------------------|-------|------|------|-----|---------------|-------|-------------------|----------------------------------------------|
| Status                          | CRN   | Subj | Crse | Sec | Level         | Cred  | Grade Mode        | Title                                        |
| Closed Section                  | 72703 | ENG  | 150  | F   | Undergraduate | 3.000 | Standard<br>Grade | Contemporary Composition:College Composition |
| Time conflict with CRN<br>70174 | 73229 | PSY  | 201  | A   | Undergraduate | 3.000 | Standard<br>Grade | Introductory Psychology                      |

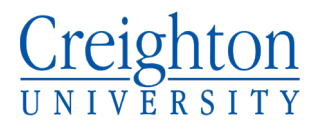

### **Registration Errors**

• I have listed the errors below and the meaning of each error

| <u>REGISTRATION ERROR/STATUS</u>         | WHAT IT MEANS                                                                                            |
|------------------------------------------|----------------------------------------------------------------------------------------------------|
| Class Restriction                        | The course is restricted to students with a specific classification (e.g. FR, SO, JR, SR).               |
| Closed Course/Section                    | The class is full.                                                                                       |
| Duplicate Course                         | You have two sections of the same class on your schedule. Delete/drop one of them.                       |
| Field of Study/Degree                    | The course is restricted to students in a specific major or program.                                     |
| Instructor Consent                       | Instructor approval is required.                                                                         |
| Maximum Hours Exceeded                   | You are limited to a specific number of hours based on your level (e.g., 18 credits for undergraduates). |
| Pre-requisite/Co-requisite/Test<br>Score | You have not met the prior or concurrent requirements for the course.*                                   |
| Time Conflict                            | Two or more of your desired courses overlap in time.                                                     |

\*NOTE: If you received a <u>co-requisite</u> error, simply enter CRNs for both courses in the "Class Shopping Cart," then click submit.

### How to Get a Course Override

• Instructions on how to get an override can be found at this link: https://my.creighton.edu/registrar/registration/registrationerrors/

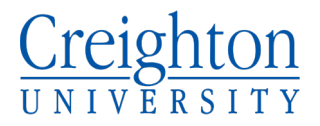

### **Degree Works**

- Another page to be aware of is the Degree Works Responsive Dashboard
- Degree Works helps students track progress on your degree program
  - For questions about Degree Works, contact your advisor or Dean's Office

| Registration                                                                                                    |  |
|----------------------------------------------------------------------------------------------------|--|
|                                                                                                    |  |
| UNDERGRADUATES:                                                                                                    |  |
| FALL AND SUMMER REGISTRATION: Contact your advisor for PIN and Registration Time.<br>SUMMER Registration begins March 24, 8:30 AM for everyone.<br>SUMMER ADD/DROP/WITHDRAWAL: https://my.creighton.edu/registrar/registration/summerterminstructions/                                                                                                    |  |
| SPRING 2022 ADD/DROP/WITHDRAWAL                                                                                                    |  |
| UNDERGRADUATE STUDENTS:                                                                                                    |  |
| <ul> <li>The Last day to withdraw with a grade of "W" is April 1.</li> <li>For 8-week courses, contact the Registrar's Office for Add/Drop/Withdrawal deadlines.</li> <li>Withdrawal Instructions: https://my.creighton.edu/registrar/registration/courseadddropwithdrawal/</li> </ul>                                                                                                    |  |
| ALL OTHER COLLEGES/SCHOOLS: Contact your Dean's Office or Academic Coach for information and assistance.                                                                                                    |  |
| OVERRIDE REQUEST INSTRUCTIONS<br>See details at Course Overrides.                                                                                                    |  |
| Select Term                                                                                                    |  |
| Check My Registration Status                                                                                                    |  |
| Forgot Registration PIN?                                                                                                    |  |
| Degree Works Responsive Dashboard<br>*** You will need to use BLUE login again to access and the access of the access of the access |  |
| Add/Drop Classes                                                                                                    |  |
| Look-up Classes to Add                                                                                                    |  |
| Bookstore                                                                                                    |  |
| My Schedule by Day & Time                                                                                                    |  |
| My Detailed Schedule                                                                                                    |  |
| My Current Enrollment                                                                                                    |  |
| My Registration History                                                                                                    |  |

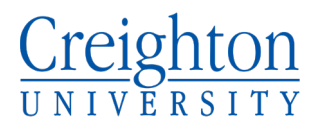

## Add/Drop/Withdrawal

- Add/Drop is the period when you can change your schedule. It begins the day you are eligible to register and ends at 11:59 PM on the deadline for your program and term.
  - Last day to add classes for Fall 2022: August 23, 2022
  - Last day to drop classes for Fall 2022: August 26, 2022
- Withdrawal differs from Drop. The Withdrawal period begins after the Add/Drop deadline for your program. When you withdraw from a course, you receive a grade of "W" for that course.
  - Last day to withdraw from classes for Fall 2022: November 4, 2022
- For more information about Add/Drop/Withdrawal you can follow this link: <u>https://my.creighton.edu/registrar/registration/courseadddropwithdrawal/</u>